## **Check for Macro Security**

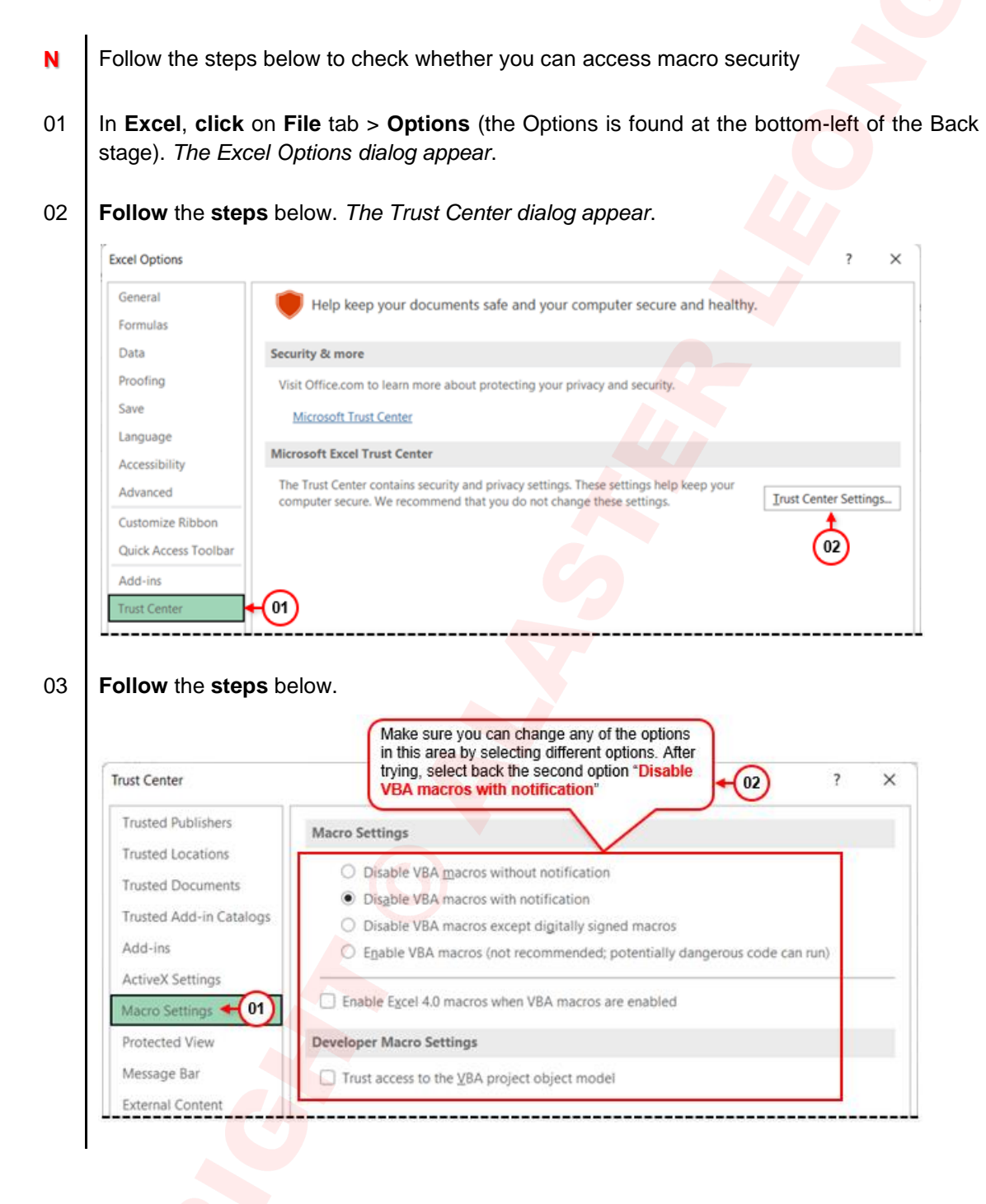

Ó

| Trust Center                                                                                       |                                                                                                    |                                                                                                    | ? >                 |
|----------------------------------------------------------------------------------------------------|----------------------------------------------------------------------------------------------------|----------------------------------------------------------------------------------------------------|---------------------|
| Trusted Publishers                                                                                 | Trusted Locations                                                                                                    |                                                                                                    |                     |
| Trusted Locations + 01 Trusted Documents                                                           | Warning: All these locations are treated as trusted so<br>sure that the new location is secure.                                                                                                    | urces for opening files. If you change or a                                                                                                    | dd a location, make |
| Trusted Add-in Catalogs                                                                            | Path Des                                                                                                    | cription                                                                                                    | Date Modified Y     |
| Add-ins<br>ActiveX Settings<br>Macro Settings<br>Protected View<br>Message Bar<br>External Content | User Locations<br>C\_ata\Roaming\Microsoft\Excel\XLSTART\<br>C\Files\Microsoft Office\root\Templates\<br>C\Microsoft Office\root\Office16\XLSTART\<br>Exce<br>C\pDData\Roaming\Microsoft\Templates\<br>Exce<br>C\icrosoft Office\root\Office16\STARTUP\<br>Exce<br>Policy Locations | el default location: User StartUp<br>el default location: Application Templates<br>el default location: Excel StartUp<br>el default location: User Templates<br>el default location: Office StartUp<br>el default location: Add-ins | 18/02/2022 6:47 pm  |
| 02                                                                                                 | Path: C:\Users\admin\AppData\Roami<br>Description: Excel default location: User Start                                                                                                    | ng\Microsoft\Excel\XLSTART\<br>Jp                                                                                                    |                     |
| Make sure<br>nothing is<br>disable in this                                                         | Date Modified: 18/02/2022 6:47 pm<br>Sub Folders: Allowed                                                                                                    | Add new location Ber                                                                                                    | nove Modify         |
|                                                                                                    | Allow Trusted Locations on my network (not reco                                                                                                    | mmended)                                                                                                    |                     |

If you can access all the above then you can use VBA otherwise check with your IT department to request for disabling their restriction.

Ν